## **Search Bus Route**

Tap the search bar "Search Bus Route" around the top, and the keyboard will be displayed, where you can enter the bus route to search and select the searched result to find the real-time bus dynamic information.

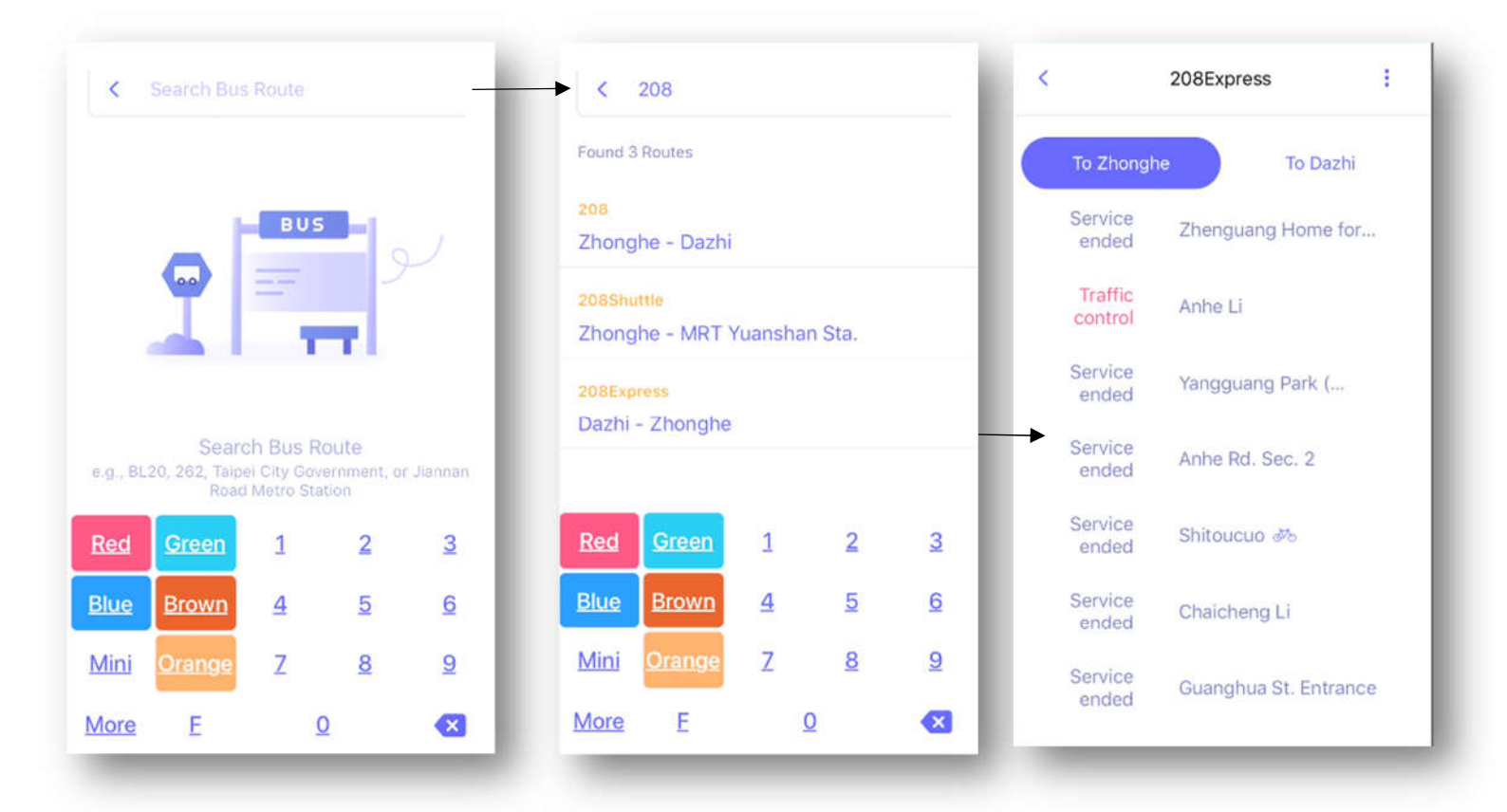

Tap on the bus stop from the real-time bus dynamic information, you can select other related function from the pop-up menu.

| To Dazhi<br>Zhenguang Home for    |  |  |  |
|-----------------------------------|--|--|--|
| Zhenguang Home for                |  |  |  |
|                                   |  |  |  |
| Anhe Li                           |  |  |  |
| Service<br>ended Yangguang Park ( |  |  |  |
| Add to Favorite                   |  |  |  |
| Nearby Bus Route                  |  |  |  |
| Reminder to Get Off               |  |  |  |
| inder to Get Off                  |  |  |  |
|                                   |  |  |  |

## Bus Reminder to Get On

After setting the bus stop and the repeating interval, you can get the bus reminder to get on when the bus is approaching the specified bus stop.

| Cancel Remin           | der to      | <u>Finish</u> | Cance          | ļ        | Rem     | inder t | 0     | Fi | <u>nish</u> |
|------------------------|-------------|---------------|----------------|----------|---------|---------|-------|----|-------------|
| Route Information      |             |               | Notific        | ation o  | f comin | g       |       |    |             |
| Route                  | 208         | Remir         | nd Les         | s thar   | 5 Min   | utes    |       | ~  |             |
| Direction              | To 2        | Remin         | nd Les         | s thar   | 10 Mi   | nutes   |       |    |             |
| Bus Stop to Get On     | Yangguang P | ark (Xi       | Remin          | nd Les   | s thar  | 15 Mi   | nutes |    |             |
| Notification of coming |             |               | Repeat         | ting Int | erval   |         |       |    |             |
| Remind Less than 5     | Minutes     | ~             | Today          | 's Rer   | ninde   | r.      |       |    | ~           |
| Remind Less than 1     | 0 Minutes   |               | <u>s</u>       | М        | I       | W       | I     | E  | <u>S</u>    |
| Remind Less than 1     | 5 Minutes   | _             | Start<br>AM 08 | 3:30     |         |         |       |    | >           |
| Repeating Interval     |             |               | End<br>AM 09   | 9:00     |         |         |       |    | >           |
|                        |             |               | 7.101 0.0      |          |         |         |       |    |             |

## • Bus Reminder to Get Off

After selecting the bus's license plate number where you are on, you can get the bus reminder to get off when the bus is approaching the specified destination.

| Cancel        | Reminder to        | <u>Finish</u> |  |  |  |
|---------------|--------------------|---------------|--|--|--|
| Route Inform  | ation              |               |  |  |  |
| Route Name    | 208Express         |               |  |  |  |
| Direction     |                    | To Zhonghe    |  |  |  |
| License Infor | mation             |               |  |  |  |
|               |                    |               |  |  |  |
| Destination   |                    |               |  |  |  |
| Yangguang     | Park (Xindian Flow | wer Market) > |  |  |  |
|               |                    |               |  |  |  |
|               |                    |               |  |  |  |
| -             |                    |               |  |  |  |